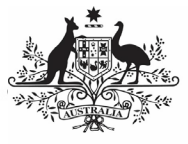

## Australian Government

Department of Health and Aged Care

## Approve your IAHP PHC AWP based on DSS FAM Feedback (Submission Approver)

To approve your service's IAHP PHC AWP as a *Submission Approver*, after it has been amended by your *Submission Uploader* as requested by your DSS FAM:

- 1. Open the Data Portal through <u>Health Data</u> <u>Portal</u>.
- 2. Log in using the information provided in the *Register for and Log in to the Health Data Portal* QRG.

The Data Portal home screen will display with the Reporting Dashboard open.

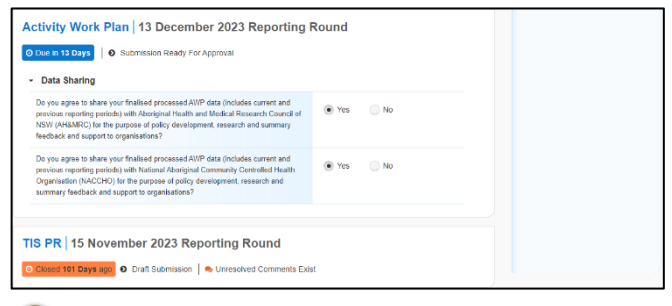

UP To be eligible for approval, your AWP's status will need to be *Submission Ready for Approval*.

3. To open your AWP form, hover your mouse pointer to the right of the AWP reporting round text in the Reporting

Dashboard and select

The IAHP PHC AWP form will display.

- You can now perform a final review of the AWP form, focussing primarily on the sections with a displaying on the corresponding tab on the left-hand side of the form.
- In the first section of the AWP form displaying a <sup>1</sup>, read the comment that has been left for you in the Notifications Tray.

If the Notifications Tray doesn't display,

select 21 in the top right-hand corner of the form to open it.

- 7. In the Notifications window that displays, select Save.

The comment has now been removed from the nKPI form.

8. Repeat steps **4** to **7** as needed for each comment that has been left in the form by your *Submission Uploader/Reviewer*.

If you need to respond to one of the comments that has been left, select  $\bigcirc$  in the comment in the Notifications Tray. In the window that displays, select a Reason, and enter your response in the Additional Information field and

select Save. Your response has now been added and can be addressed by your Submission Uploader as needed once you send the nKPI submission back to them for amendment.

 To exit your IAHP PHC AWP form and return to the Data Portal home screen, scroll to the bottom of the form, and select <a href="https://close">close</a>

The Data Portal home screen will again display with the Reporting Dashboard open.

- 10. To progress your AWP form through the submission workflow, select
  Submission Ready For Approval
- 11. In the Change Data Asset Status dialog box, in the **Action** field, select <sup>™</sup> and select **Approve for Submission**.

Use If you responded to one of the comments in the form and need to send your AWP back to your *Submission Uploader* so they can address your response, select *Revision Required* and then

select Revision Required

- 12. In the **Comment** field, enter any comments about the action being performed on your AWP.
- 13. To approve your AWP and send it for processing by your DSS FAM again, select Approve for Submission. See the *Process an IAHP PHC AWP* QRG for the next step in the process.

Your IAHP PHC AWP has now been approved and sent to your DSS FAM again for processing.